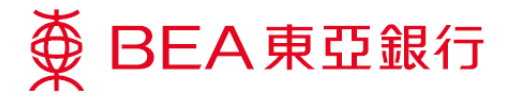

## 企业电子网络银行服务

## i-Token 用户指南 – 申请 i-Token

# 使用 i-Token 的好处

#### 随时随地处理公司业务

•我们明白你任何时候都想捉紧每个商机,不受地域,时间限制。有了-Token,你便可以轻松登入东亚银行手机 程式签核交易。

#### 提高每日交易限额以迎合你的业务需求

•使用i-Token可以帮助你的业务发展·满足你于企业电子网络银行服务进行交易时对交易限额与日俱增的需求及 对网络安全的关注。

### 使用服务前的准备

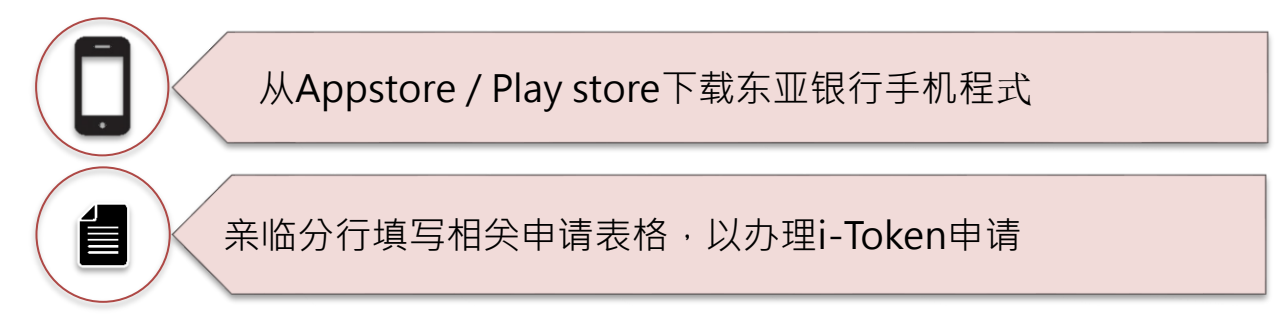

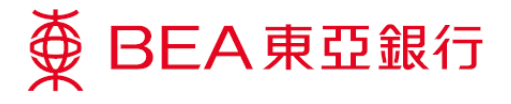

## 申请 i-Token 的流程

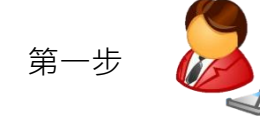

Sysadm1

管理者须确保在「服务管理」下的「流动电话理财服务 / i-Token」内的 i-Token 服务已经启动。

| BEA東亞部                                                                                                    |                                                                                                    |                                                                                                    |                                                                                                    |                                                                                                 |                                      |                                       |                      |                                                                                                    |
|----------------------------------------------------------------------------------------------------|----------------------------------------------------------------------------------------------------|----------------------------------------------------------------------------------------------------|----------------------------------------------------------------------------------------------------|-------------------------------------------------------------------------------------------------|--------------------------------------|---------------------------------------|----------------------|----------------------------------------------------------------------------------------------------|
| 你好!你已登入;                                                                                                    | 为 SYSADM1 系                                                                                                    | <b>抗管理员 上</b> 次登入!                                                                                                    | 日期/时间: 香港时间 20                                                                                                    | 9年12月5日 18:58:43 (6                                                                             | tun) 🖨                               | 8 🛃 🔅                                 | ENG 繁                | 量出                                                                                                    |
| 首页                                                                                                    |                                                                                                    |                                                                                                    |                                                                                                    |                                                                                                 |                                      |                                       |                      |                                                                                                    |
| 用户管理                                                                                                    | A01                                                                                                    | 用户名称                                                                                                    | 秋茂                                                                                                    | 43 mc 8C/121374                                                                                 | SEPTERAL                             | 金額石                                   | 284                  | 切电话银行服务                                                                                                    |
| 服务管理                                                                                                    | ■▲<br>● · · · · · · · · · · · · · · · · · · ·                                                                                                    | ····                                                                                                    | 普通                                                                                                    | DEFF AP 1                                                                                       | DEFDAP1                              | A01                                   | T T                  |                                                                                                    |
| 00.10                                                                                                    |                                                                                                    |                                                                                                    | 普通                                                                                                    | DEFFAP1                                                                                         | DEFDAP1                              | B01                                   | Y                    |                                                                                                    |
| B.M                                                                                                    | <ul> <li>· 如平/ × 勿速料</li> <li>· · · · · · · · · · · · · · · · · · ·</li></ul>                                                                                                    | BAI                                                                                                    | 普通                                                                                                    | DEFFAP1                                                                                         | DEFDAP1                              | B02                                   | н                    |                                                                                                    |
| ● 快速连结                                                                                                    | 2 微动电话银行展                                                                                                    | 數旁/i-Token                                                                                                    | 普通                                                                                                    | DEFFAP1                                                                                         | DEFDAP1                              |                                       | Ν                    |                                                                                                    |
| 设立新用户                                                                                                    | CyberAlert                                                                                                    |                                                                                                    | 普通                                                                                                    | DEFFAP1                                                                                         | DEFDAP1                              |                                       | N                    |                                                                                                    |
| 哲里/交易通知<br>Otherklant                                                                                                    | 「转数快」账户                                                                                                    | 户绑定服务                                                                                                    |                                                                                                    |                                                                                                 |                                      |                                       |                      | 新加                                                                                                    |
| 示范                                                                                                    |                                                                                                    |                                                                                                    |                                                                                                    |                                                                                                 |                                      |                                       |                      |                                                                                                    |
|                                                                                                    | 关于电子金                                                                                                    | 业银行                                                                                                    | 联络我们                                                                                                    |                                                                                                 |                                      |                                       |                      |                                                                                                    |
|                                                                                                    |                                                                                                    |                                                                                                    | 企业银行热线:                                                                                                    |                                                                                                 |                                      |                                       |                      |                                                                                                    |
|                                                                                                    | 服务概范                                                                                                    |                                                                                                    | (852) 2211 1321                                                                                                    |                                                                                                 |                                      |                                       |                      |                                                                                                    |
|                                                                                                    | 服务概范<br>服务时间<br>银行收费                                                                                                    |                                                                                                    | (852) 2211 1321                                                                                                    |                                                                                                 |                                      |                                       |                      |                                                                                                    |
| ∯ BEA東亞                                                                                                    | 服务報道<br>服务时间<br>研究收费<br>序始安全<br>意则                                                                                                    |                                                                                                    | (652) 2211 1321<br>电动跃行]                                                                                               |                                                                                                 |                                      | 企业                                    | 之电子网                 | 络银行服                                                                                                    |
| 使 BEA東亞<br>你好!你已登入<br>首页                                                                                                    | <ul> <li></li></ul>                                                                                                    | 系统管理员 上次3<br>动电话银行服务/4                                                                                                    | (852) 2211 1321<br>电域联合]<br>表入日期//r时间: 哲/很时间                                                                           | 2019年12月0日 10:00:4                                                                              | 6 (成功)                               | 企业<br>은 8 로                           | ⊻电子网<br>✿ ENG        | 日络银行服<br>★ ● <sup>登出</sup>                                                                                                    |
| <ul> <li> <b>BEA東亞</b>         徐好: 你已登入<br/>前页<br/>用户管理         </li> </ul>                                                                                                    | 展示戦策<br>服示可調<br>(副行改費)<br>(開放安全<br>取)<br>(現安全<br>取)<br>(現安全)<br>取)<br>(現安全)<br>取)<br>(現安全)<br>取)<br>(現安世)<br>次)<br>(現安世)<br>次)<br>(現安世)<br>(現安世)<br>(現安)<br>(現安世)<br>(現安)<br>(現安世)<br>(現安世)<br>(現安)<br>(現安)<br>(現安)<br>(現安)<br>(現安)<br>(現安)<br>(現安)<br>(現安                                                                                                    | 系统管理员 上次置<br>动电话银行服务 /4                                                                                                    | (1952) 2211 1321<br>电面印数前3<br>克入日期3/8寸(间): 值/很可计问<br>L-Token                                                           | 2019年12月0日 10:00:0                                                                              | 40 (成功)                              | 企业<br>은 🛙 🗲                           | ⊻电子网<br>✿ ENG        | 9络银行服<br>* * 🖭                                                                                                    |
| <ul> <li>● BEA東亞<br/>你好!你已登入<br/>首页</li> <li>用户管理</li> <li>年分管理</li> </ul>                                                                                                    | <ul> <li>展示戦策</li> <li>展示戦策</li> <li>展示戦策</li> <li>開発安全</li> <li>第3</li> <li>第4</li> <li>第5</li> <li>第5</li> <li>10</li> <li>10</li></ul>                                                                                                    | 系統管理员 上次置<br>动电话银行服务ハ<br><b>务</b>                                                                                                    | (852) 2211 322<br>电影我们<br>之人日期,亦作问: 香港时间                                                                               | 2019年13月6日 10:00:4                                                                              | 40 (mt/th)                           | 企业<br>8 8 2                           | ⊻电子网<br>✿ ENG        | 月络银行服<br>繁章<br><sup>服务状态:</sup>                                                                                                    |
| <ul> <li> <b>使 BEA東亞</b><br/>你好! 你已登入</li></ul>                                                                                                    | 銀行戦策<br>取得可能<br>取得可用<br>部行後費<br>同等安全<br>取引<br>第<br>第<br>第<br>第<br>3<br>第<br>5<br>5<br>5<br>5<br>5<br>5<br>5<br>5<br>5<br>5<br>5<br>5<br>5                                                                                                    | 系统管理员 上次面<br>动电话银行服务/4<br><b>务</b><br>×人/我们已参阅师                                                                                                    | (852)2211321<br>电邮贷机)<br>电邮贷机)<br>-Taken<br>系数 (详细条数请按此                                                                | 2019年13月8日 10:00:4<br>2019年13月8日 10:00:4                                                        | 40 (m\$23)                           | 企业<br>8 8 章                           | ⊻电子网<br>✿ ENG        | 月络银行服<br>繁 <u>我</u><br>康秀状态:                                                                                                    |
| <ul> <li>         ・         ・         ・</li></ul>                                                                                                    | BFR度<br>BFR度<br>BFR度<br>BFR度<br>AF<br>BFR度<br>AF<br>C<br>C                                                                                                    | 系統管理员 上次面<br>动电话银行服务/1<br><b>务</b><br>×人/我们已参阅给                                                                                                    | (852)2211321<br>电超环灯)<br>电超环灯)<br>注入日期小灯间: 凿用时间<br>上"Taken<br>陈载 <u>(详细条款请按</u> 此                                      | 2019年13月8日 10:50; e<br>2019年13月8日 10:50; e                                                      | 40 (att7))                           | 企业<br>8 8 #                           | 之电子网<br>✿ ENG        | 网络银行服<br>家 <u>武</u><br>康东状态:                                                                                                    |
| <ul> <li> <b>BEA東亞</b></li></ul>                                                                                                    | UFR度正<br>EFFTFI<br>EFFTFI                                                                                                    | 系统管理员 上次面<br>动电话银行服务/1<br><b>务</b><br>大人/我们已参阅劲                                                                                                    | (852)2211321<br>电超我们<br>主人日期小时间: 香港时间<br>-Token<br>系数 <u>(詳細条款请抢</u> 封                                                 | 2019年12月0日 10:00:4<br>2) 及同意所列条款。                                                               | 10 (m\$27))                          | 企业<br>8 8 로                           | 2电子网<br>✿ ENG        | 图络银行服<br>家 <u>क</u> ≵<br>康\$**क:<br>                                                                                                    |
| <ul> <li> <b>BEA東亞</b></li></ul>                                                                                                    |                                                                                                    | 系統管理员 上次道<br>动电话银行服务74<br><b>外</b><br>大人们们已参阅结                                                                                                    | (852)2211321<br>电超我们<br>主人日期中时间: 香港时间<br>主人日期中时间: 香港时间<br>非常常的                                                         | 2019年12月6日 10:00:0<br>2 及同意所列条款。                                                                | 10 (1857)                            | 企业<br>Ə B 로                           | 之电子网<br>✿ ENG        | 月络银行服                                                                                                    |
| <ul> <li> <b>● BEA東亞</b></li></ul>                                                                                                    | 駅内電道<br>駅内支流<br>駅内支流<br>留子交音<br>同子交音<br>同子交音<br>アトラ電理・2 途<br>中<br>小<br>マーオ<br>宿之<br>1-Tokon<br>3<br>マーオ<br>の<br>です<br>の<br>、<br>の<br>、<br>の<br>、<br>の<br>、<br>の<br>、<br>の<br>、<br>の<br>、<br>の<br>、<br>の<br>、<br>の<br>、<br>の<br>、<br>の<br>、<br>の<br>、<br>の<br>、<br>の<br>、<br>の<br>、<br>の<br>、<br>の<br>、<br>の<br>、<br>の<br>、<br>の<br>、<br>の<br>、<br>の<br>、<br>の<br>、<br>の<br>、<br>の<br>の                                                                                                    | 系統管理员 上大司<br>动电话银行服务 / A<br>外<br>休人/我们已参阅给<br>大人/我们已参阅给                                                                                                    | (852) 2211 1321<br>电频数(f)<br>电频数(f)<br>E入日期示灯间: 借用时间<br>-Taken<br>条款 (详细条款请按点                                          | 2019年12月6日 10:00;<br>2) 及同意所列条款。<br>2) 及同意所列条款。                                                 | 10 (x\$\$7))                         | 企业<br>문 8 로                           | ⊻电子网<br>✿ ENG        | 的络银行服                                                                                                    |
| ● BEA東亞<br>你好!你已登入<br>首页<br>用户管理<br>厚务管理<br>管理                                                                                                    | BFR度<br>BFR度<br>BFR度<br>BFR度<br>BFR度<br>C<br>C                                                                                                    | 新統管理(5) 上大田<br>动电站银行服务/1<br><b>5</b><br>K人/我们已参阅が<br>K人/我们已参阅が                                                                                                    | (852) 2211 321<br>电频形灯<br>电频形灯<br>L入日期内时间:图内时间<br>-Token<br>本款 (資理条款请按由                                                | 2019年11月6日 10:50:6<br>2) 及同意所列条款。<br>2) 及同意所列条款。                                                | 40 (1923)                            | 企业<br>은 8 로                           | ⊻电子网<br>✿ ENG        | 94络银行服<br>■ ★ ● 章出<br>■ 5 秋志:<br>● 展5 秋志:<br>● (1)                                                                                                    |
| <ul> <li>● BEA東亞<br/>你好!你已登入<br/>首页<br/>用户管理<br/>用分管理<br/>常理</li> <li>【</li> </ul>                                                                                                    | BFR度正<br>BFR度正<br>BFRE E<br>BFRE E<br>BFRE                                                                                                    | 系統管理员 上六世<br>动电站银行服务/14<br><b>外</b>                                                                                                    | (852) 2211 321<br>电邮我们<br>电邮我们<br>E入日期小时间: 图小时间<br>(-Token<br>车款 《详细杂款请按》<br>条款 《详细杂款请按》                               | 2019年11月0日 10:00:<br>2 及同意所列条款。<br>2 及同意所列条款。                                                   | 6 (1873)                             | 企业<br>                                | ⊻电子网<br>✿ ENG        | 9)络银行服                                                                                                    |
| <ul> <li>● BEA東亞<br/>你好!你已登入<br/>首页</li> <li>用户管理</li> <li>用分管理</li> <li>第3</li> <li>第3</li> <li>第3</li> </ul>                                                                                                    | 副内戦策<br>副内戦策<br>副内戦策<br>副内戦策<br>副内戦策<br>副内戦策<br>副内戦策<br>副内戦策<br>副内戦策<br>国内戦策<br>国内<br>国内<br>国内<br>国内<br>国内<br>国内<br>国内<br>国内<br>国内 | 系統管理员 上六世<br>动电站银行服务/14<br>外<br>大人/我们已参阅命<br>に起か电话银行服<br>違 <b>动电话银行服</b>                                                                                                    | (852) 2211 321<br>电邮我们<br>电邮我们<br>E入日期小时间: 图小时间<br>中本款 《详细杂款请按》<br>条款 《详细杂款请按》<br>务员门*72000000000<br>例                 | 2019年11月0日 10:00:<br>2) 及同意所列条款。<br>2) 及同意所列条款。<br>2) 及同意所列条款。                                  |                                      | 企业<br>€ 6 ≤<br>                       | 2电子网<br>♥ ENG        | 944银行服<br>★ ▲<br>#5485:<br>()<br>#5485:<br>()<br>()<br>()<br>()<br>()<br>()<br>()<br>()<br>()<br>()                                                                                                    |
| <ul> <li> <b>● BEA東亞</b></li></ul>                                                                                                    | BFR度<br>BFR度<br>BFR度<br>BFR度<br>BFR度<br>BFR度<br>C<br>C                                                                                                    | 系統管理員 上六回<br>动电站银行服务 / /<br>み<br>を<br>た人/我们已参阅信<br>に<br>し<br>記念功电话银行服<br>、<br>(国 )                                                                                                    | (852) 2211 321<br>电磁铁门<br>电磁铁门<br>-Tuken<br>系数 (單細条款请按加<br>系数 (單細条款请按加<br>系数 (單細条款请按加<br>系数 (單細条款请按加<br>系数 )           | 2019年13月0日 10:00:<br>2) 及同意所列条款。<br>2) 及同意所列条款。<br>如果 i-To                                      | o (#23)                              | 企业                                    | 2电子网<br>◆ ENG<br>自动, | 3/34银行服 ★ 重出 #54%: ● ● ● ● ● ● ● ● ● ● ● ● ● ● ● ● ● ● ●                                                                                                    |
| <ul> <li> <b>● BEA東亞</b></li></ul>                                                                                                    | BFR度<br>BFR度<br>BFR度<br>BFR度<br>BFR度<br>C<br>C                                                                                                    |                                                                                                    | (852) 221 1321<br>电磁铁门<br>电磁铁门<br>补口图: 雪/电灯间: 雪/电灯间<br>下Tuken<br>系数 (穿细条款请按封<br>系数 (穿细条款请按封                            | 2019年13月8日 10:00:<br>2 及同意所列条款。<br>2 及同意所列条款。<br>如果 i-Tu<br>自 5 加 被 2                           | o (603)<br>oken 月<br>可洗。             | 企业<br>● 『 ■<br>服务已」                   | 2电子网<br>✿ ENG        | 3/34银行服 ★ 重出 #\$\$\$\$ #\$\$\$\$ #\$\$\$\$ (1) (2) (3) (3) (5) (4) (4) (4) (5) (5) (6) (6) (7) (7) |
| <ul> <li> <b>● BEA東亞</b></li></ul>                                                                                                    | BFR度<br>BFR度<br>BFR度<br>BFR度<br>BFR度<br>A<br>FFR度<br>A<br>C<br>C                                                                                                    |                                                                                                    | (852) 2211 321<br>电磁铁()<br>电磁铁()<br>社入田県小村尚: 香港村岡<br>本款 (詳細条款请按)<br>本款 (詳細条款请按)<br>条款 (詳細条款请按)                         | 2019年13月9日 10:00:0<br>2 及同意所列条款。<br>2 及同意所列条款。<br>如果 i-Tu<br>自动被公                               | o (1833)<br>oken 月<br>可选。            | 企业                                    | 2电子网<br>♥ ENG<br>自动, | 別络银行服<br>家 ●3<br>服務状态:<br>()<br>()<br>()<br>()<br>()<br>()<br>()<br>()<br>()<br>()<br>()<br>()<br>()                                                                                                    |
| <ul> <li> <b>● BEA東亞</b></li></ul>                                                                                                    | BRRE<br>BRRE<br>BRRE                                                                                                    | <ul> <li>         系統管理員 上次回         <ul> <li>             みも34日百里男グパ             </li> <li>             みも34日百里男グパ         </li> </ul> </li> <li>             みん34日百里男グパ         <ul> <li>             みののの             </li> <li>             メールの             の             ・</li></ul></li></ul>                                                                                                    | (852) 2211 321<br>电频数1<br>电频数1<br>上于aken<br>补款 (資加条款请按点<br>补款 (資加条款请按点<br>外款) - 10000000000<br>等。                      | 2019年11所日 10:00:4<br>2 及阿恵所列条款。<br>2 及阿恵所列条款。<br>如果 i-Tu<br>自动被な                                | o (武))<br>oken J<br>可选。              | 企业                                    | 2电子网<br>♥ ENG<br>自动, | 984银行服<br>素 ●33<br>展545-5<br>(<br>原545-5<br>(<br>(<br>(<br>(<br>(<br>(<br>(<br>(<br>(<br>(<br>(<br>(<br>(                                                                                                    |
| ● BEA東亞<br>你好! 你已登入<br>百<br>雨戸管理<br>摩券管理     菅理     【     1     1     1     1     1     1     1     1     1     1     1     1     1     1     1     1     1     1     1     1     1     1     1     1     1     1     1     1     1     1     1     1     1     1     1     1     1     1     1     1     1     1     1     1     1     1     1     1     1     1     1     1     1     1     1     1     1     1     1     1     1     1     1     1     1     1     1     1     1     1     1     1     1     1     1     1     1     1     1     1     1     1     1     1     1     1     1     1     1     1     1     1     1     1     1     1     1     1     1     1     1     1     1     1     1     1     1     1     1     1     1     1     1     1     1     1     1     1     1     1     1     1     1     1     1     1     1     1     1     1     1     1     1     1     1     1     1     1     1     1     1     1     1     1     1     1     1     1     1     1     1     1     1     1     1     1     1     1     1     1     1     1     1     1     1     1     1     1     1     1     1     1     1     1     1     1     1     1     1     1     1     1     1     1     1     1     1     1     1     1     1     1     1     1     1     1     1     1     1     1     1     1     1     1     1     1     1     1     1     1     1     1     1     1     1     1     1     1     1     1     1     1     1     1     1     1     1     1     1     1     1     1     1     1     1     1     1     1     1     1     1     1     1     1     1     1     1     1     1     1     1     1     1     1     1     1     1     1     1     1     1     1     1     1     1     1     1     1     1     1     1     1     1     1     1     1     1     1     1     1     1     1     1     1     1     1     1     1     1     1     1     1     1     1     1     1     1     1     1     1     1     1     1     1     1     1     1     1     1     1     1     1     1     1     1     1     1     1     1     1       1     1     1     1     1     1     1     1 |                                                                                                    | 振鉄管理() 上大田<br>南・私留行服务/ /<br>ケ<br>ケ<br>ケ<br>メ<br>はん/我们已参阅値<br>はん/我们已参阅値<br>はん/我们已<br>ひののののののののののののののののののののののののののののののののの | (85) 211 321<br>电感我们<br>电影我们<br>主人日期内时间: 他用时间<br>本款 (详细杂款请按由<br>本款 (详细杂款请按由<br>外款) (计如如你用户<br>等                        | 2019年11月1日 10:00:4<br>2) 及同意所列条款。<br>2) 及同意所列条款。<br>如果 i-Tu<br>自动被公<br>0) 可規用 ③ 不               | 60 (成功)<br>Oken 月<br>可选。<br>可思考      | 企业                                    | 2电子网<br>✿ ENG        | 948银行服<br>★ ●#<br>展5秋态:<br>()<br>()<br>()<br>()<br>()<br>()<br>()<br>()<br>()<br>()                                                                                                    |
| <ul> <li>● BEA東亞<br/>你好!你已登入<br/>首页<br/>用户管理<br/>尾分管理</li> <li>管理</li> <li>【</li> </ul>                                                                                                    | BR4版<br>BR4版<br>Br4m<br>Br4m<br>Br4m<br>Br4m<br>Br4m<br>Br4m<br>Br4m<br>Br4m<br>Br4m<br>Br4m<br>C<br>C                                                                                                    |                                                                                                    | (85) 211 321<br>电解我们<br>电解我们<br>主人日期内时间:世界时间<br>本款(证细杂款请按封<br>条款(证细杂款请按封<br>务员)125000000000000000000000000000000000000 | 2019年11月1日 10:00:0<br>2) 及阿恵所列余款。<br>2) 及阿恵所列余款。<br>如果 i-Tu<br>自动被公<br>の 可使用 ® 不<br>用V          | 0 (403)<br>0 ken 月<br>可选。<br>可规规 202 | 企业<br>● 8 =<br>服务已」<br><sup>102</sup> | 2电子网<br>♥ ENG        | 948银行服<br>★ 22                                                                                                    |
| <ul> <li> <b>● BEA東亞</b></li></ul>                                                                                                    | BRRE     BRRE                                                                                                    |                                                                                                    | (85) 211 321<br>电感我们<br>电感我们<br>主人日期内时间:他为时间<br>来款(详细杂款请按封<br>条款(详细杂款请按封<br>条款(详细杂款请按封                                 | 2019年11月1日 10:00:4<br>2) 及同意所列条款。<br>2) 及同意所列条款。<br>2) 及同意所列条款。<br>如果 i-Tu<br>自动被公<br>0 可使用 ® 不 | 0 (成功)<br>Oken 月<br>可选。<br>可见了 和 202 | 企业                                    | 2电子网<br>✿ ENG        | 948银行服<br>★ ●#<br>展5秋态:<br>()<br>()<br>()<br>()<br>()<br>()<br>()<br>()<br>()<br>()                                                                                                    |

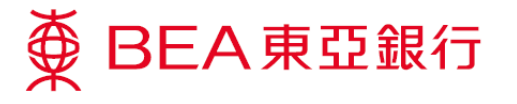

第二步

Sysadm1

| <b>管理者</b> 于 | 「用户 | 管理」 | 下的 | 「用户 | <sup>,</sup> 列表」 | 为指定 | 用户 | 设定 |
|--------------|-----|-----|----|-----|------------------|-----|----|----|
| i-Token 朋    | 3务。 |     |    |     |                  |     |    |    |

| 株式株式         株式株式         株式株式         株式株式         株式株式         株式株式         株式株式         株式株式         株式株式         株式株式         株式株式         株式株式         株式株式         株式株式         株式         ###         ###         ###         ###         ###         ###         ###         ###         ###         ###         ###         ###         ###         ###         ###         ###         ###         ###         ###         ###         ###         ###         ###         ###         ###                                                                                                    | BIN .                                     |                            |                  |                                   |                   |                    |     |      |        |
|----------------------------------------------------------------------------------------------------|-------------------------------------------|----------------------------|------------------|-----------------------------------|-------------------|--------------------|-----|------|--------|
|                                                                                                    | 田内部連                                      | 用户积别码                      | 用户名称             | R.R                               | 功能使用组别            | 资料使用组制             | 圣教者 |      | 流动电话银行 |
|                                                                                                    | APPER 2.                                  | 2                          |                  | ##                                | 11577A21          | DEFDAPI            | A01 |      | 3      |
| <ul> <li></li></ul>                                                                                                    | 服务管理                                      | 设立新用户                      |                  | 88                                | DEFFAF1           | DEFDAP1            | A02 |      | 3      |
| ● 快速温松       資料使用時別       田舎       1277/21       1273/21       1       1         ● (1) (2) (2) (2) (2) (2) (2) (2) (2) (2) (2                                                                                                    | 管理                                        | <ul> <li>功能使用组别</li> </ul> |                  | 2.2                               | DEFTAP1           | DEFDAP1            | 802 |      | 7      |
| ● 公会用のの<br>構成のである。<br>● マラスクス<br>● マラスクス<br>● マラスク<br>● マラスク<br>● マラスク<br>● マラスク<br>● マラスク<br>● マラスク<br>● マラスク<br>● マラスク<br>● マラスク<br>● マラスク<br>● マラスク<br>● マラスク<br>● マラスク<br>● マラスク<br>● マラス<br>● マラスク<br>● マラスク<br>● マラスク<br>● マラス<br>● マラス<br>● マラス<br>● マラス<br>● マラス<br>● マラス<br>● マラス<br>● マラス<br>● マラス<br>● マラス<br>● マラス<br>● マラス<br>● マラス<br>● マラス<br>● マラス<br>● マラス<br>● マラス<br>● マラス<br>● マラス<br>● マラス<br>● マラス<br>● マラス                                                                                                    | ❷ 快速连结                                    | 资料使用组别                     |                  | #iñ                               | DEF7 A2 1         | DEPDATI            |     |      | 3      |
| (4 年)(2 月2日)         10         第レ140         100         1077471         2073471         第0           (5 ters,liet:<br>第四         352712         第週         3977471         3877471         3877471         5877471         5877471         58           第四         1211         1 evit         第週         3977471         3877471         5877471         5877471         58           第四         1211         1 evit         第週         3977471         5877471         5877471         5877471         58         58           第四         第月         1211         1 evit         第週         5877471         5877471         5877471         5877471         5877471         5877471         5877471         5877471         5877471         5877471         5877471         5877471         5877471         5877471         5877471         5877471         5877471         5877471         5877471         5877471         5877471         5877471         5877471         5877471         5877471         5877471         5877471         5877471         5877471         5877471         5877471         5877471         5877471         5877471         5877471         5877471         5877471         5877471         5877471         5877471         5877471                                                                                                    |                                           | 电子支票服务的                    | 电子证书             | 普通                                | DEFTAP1           | DEFDAP1            |     |      | x      |
| Cyberalist     JACIII     JACIII     JAC                                                                                                    | 结单/交易通知                                   | 28.                        | Harina           | 前後                                | DEFTATI           | DEFDAF1            |     |      | 8      |
| 大子电子全比组行         KU (1)         KU (1)           勝号相欠         会上出目行MK(1)           勝号相欠         会上出目行MK(2)           勝号相欠         会上出目行MK(2)           勝号相欠         会上出目行MK(2)           勝号相欠         会上出目行MK(2)           勝号相欠         会上出目行MK(2)           勝号相欠         (102) 22213 1231           時日月         (102) 22213 1231           時日月         (102) 22213 1231           時日月         (102) 22213 1231           時日月         (102) 22213 1231           時日         (102) 22213 1231           時日         (102) 22213 1231           時日         (102) 22213 1231           時日         (102) 22213 1231           時日         (102) 2231 1231           時日         (102) 2231 1231           時日         (102) 2231 1231           時日         (102) 2231 1231           時日         (102) 223 13           第         (102) 12341           第         (102) 12341           第         (102) 12341           第         (102) 12741           第         (102) 12741           第         (102) 12741           第         (102) 12741           第         (102)                                                                                                    | CyberAlert<br>T.B                         | TESTL                      | JACKIN           | 9.8<br>X A                        | DEFFARS           | DEFDAP1<br>DEFDAP2 |     |      | *      |
| 文王和子金上銀行         昭集和<br>(2)上程行MME:<br>副前時間<br>(2)上程行MME:<br>副前時間<br>(2)上211 1321<br>(2)21 1321<br>(2)21 1321 |                                           |                            |                  |                                   |                   |                    |     |      |        |
|                                                                                                    |                                           |                            |                  |                                   |                   |                    |     |      |        |
| 大和在全社場所         K号和工<br>(192) 2231 1321<br>(192) 2231 1321<br>(192) 2331 1321<br>(192) 2331 1321<br>(192) 2331 1331<br>(192) 2331 1331<br>(192) 2331 1331<br>(192) 2331 1331<br>(192) 2331 1331<br>(192) 2331 1331<br>(192) 2331 1331<br>(192) 2331 1331<br>(192) 2331 1331<br>(192) 2331 1331<br>(192) 2331 1331<br>(192) 2331 1331<br>(192) 2331 1331<br>(192) 2331 1331<br>(192) 2331 1331<br>(192) 2331<br>(192) 2331 1331<br>(192) 2331 1331<br>(192) 2331 1331<br>(192) 2331 1                                                                                                    |                                           |                            |                  |                                   |                   |                    |     |      |        |
| 大手株子会上銀行<br>開発度成<br>(GE2) 22211 1321<br>(GE2) 22211 1321<br>(GE2) 22211 1321<br>(GE2) 22211 1321<br>(GE2) 22211 1321<br>(GE2) 22211 1321<br>(GE2) 22211 1321<br>(GE2) 22211 1321<br>(GE2) 2221 1321<br>(GE2) 2221<br>(GE2) 2221 1321<br>(GE2) 2221 1321<br>(GE2) 2221 1321<br>(GE2                                                                                                    |                                           |                            |                  |                                   |                   |                    |     |      |        |
| 大市な支援時行<br>時時間の<br>(GL2) 2021 3021<br>(GL2) 2021 3021<br>(GL2) 2                                                                                                    |                                           |                            |                  |                                   |                   |                    |     |      |        |
| 期時時間         Note Name           時時間         Name           時時間         Name           時時間         Name           時間         Name           時間         Name           時間         Name           時間         Name           時間         Name           Name         Name           Name         Nam           Name                                                                                                    |                                           | 关于电子企业                     | IRf7             | 联络我们<br>金让银行热试:<br>(#2) 2211 1321 |                   |                    |     |      |        |
|                                                                                                    |                                           | 服务时间<br>銀行收集<br>网络安全<br>意则 |                  | 电解我们                              |                   |                    |     |      |        |
| <ul> <li>你好!你已登入为 SYSADM1 系統管理例 上次並入日期,4时例: 節/時时用 2019年12月9日 10.022-54 (1557)</li> <li>● 图 20 0 0 0 0 0 0 0 0 0 0 0 0 0 0 0 0 0</li></ul>                                                                                                    |                                           | 銀行                         |                  |                                   |                   |                    | 企   | 比电子  | 网络银    |
|                                                                                                    | ▲ 你好!你已登入                                 | 为 SYSADM1 嘉                | <b>焼管理员</b> 上次登入 | 日期/时间: 香港时间 20                    | 19年12月6日 10:02:54 | (成功)               | i = | Ф. Е | NG 繁   |
| 用户管理<br>単分管理<br>単分管理<br>2.3<br>2.3<br>4.01 4.01 単連 5877x21 6873x21 4.01 7<br>4.02 7<br>6.02 4.02 4.0<br>587 50 50 50 50 50 50 50 50 50 50 50 50 50                                                                                                    | 首页                                        | 用户识别吗                      | 用户名称             | 状况                                | 功能使用组别            | 资料使用组别             | 签   | 族者   | 流动中    |
| 展券管理                                                                                                    | 用户管理                                      | <u>A01</u>                 | A01              | 普通                                | DEFFAP1           | DEFDAP1            | вD  | 1    | Ÿ      |
| <ul> <li>※ 2.3 P01 P01 登通 2077A71 2077A71 2077A71 P07</li> <li>◆ 快速連結 2077A71 2077A71 P07</li> <li>◆ 快速連結 2077A71 P07 P1</li> <li>◆ 快速連結 2077A71 P07 P1</li> <li>◆ 快速連結 2077A71 P07 P1</li> <li>◆ 使速振曲 2077A71 2077A71 P07</li> <li>◆ 2074A71 P07 P1</li> <li>◆ 2074A71 P07 P1</li> <li>◆ 2074A71 P17 P1</li> <li>◆ 2074A71 P17 P17 P17 P17 P17 P17 P17 P17 P17 P</li></ul>                                                                                                    | 服务管理                                      | A02                        | A02              | 普通                                | DEFFAP1           | DEFDAP1            | 80  | 2    | Ÿ      |
| B02         B02         留通         B077x71         D077x01         B02         第             使達通結           認          第arina<           御通             D077x01           B02           B           B                                                                                                    | 管理 (2                                     | .3 <u>P01</u>              | B01              | 普通                                | DEFFAP1           | DEFDAP1            | BÜ  | 1    | Ÿ      |
| DACARD DAL # NATION W 25 02074/1 02740/1 第                                                                                                    | ● 持续连续                                    | 802                        | B02              | 普通                                | DEFFAP1           | DEFDAP1            | BO  | 2    | н      |
| Constanting Annual Annual Annu                                                                                                    | 2 沃达注缩                                    | LACETE                     | Marina           | 普通                                | DEFFAP1           | DEFDAP1<br>DEFDAP1 |     |      | N      |
| CyberAlert                                                                                                    |                                           |                            | ,                | 14 AM                             | **** T BF 4       | wart blar h        |     |      | "      |
|                                                                                                    | 设立新用户<br>结单/交易通知                          |                            |                  |                                   |                   |                    |     |      |        |
|                                                                                                    | ↓<br>设立新用户<br>结単/交易通知<br>CyberAlert<br>示范 |                            |                  |                                   |                   |                    |     |      |        |
|                                                                                                    | 设立新用户<br>括单/交易通知<br>CyberAlert<br>示范      |                            |                  |                                   |                   |                    |     |      |        |
|                                                                                                    | 设立新用户<br>結単/交易通知<br>CyberAlert<br>示范      |                            |                  |                                   |                   |                    |     |      |        |
|                                                                                                    | (立新用户<br>结单/交易通知<br>CyberAlert<br>示意      |                            |                  |                                   |                   |                    |     |      |        |
|                                                                                                    | (立新用户<br>統単/交易通知<br>CyberAlert<br>示意      |                            |                  |                                   |                   |                    |     |      |        |
|                                                                                                    | ゼロ新用户<br>结単/交易通知<br>CytextAiert<br>示恋     |                            |                  |                                   |                   |                    |     |      |        |
|                                                                                                    | ゼ立新用户<br>結単/交易通知<br>CytexAlert<br>示意      |                            |                  |                                   |                   |                    |     |      |        |
|                                                                                                    | ゼ立新用户<br>結単/交易通知<br>CyterAlert<br>示意      |                            |                  |                                   |                   |                    |     |      |        |

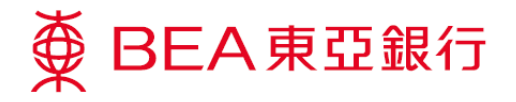

企业电子网络银行服务 ● BEA東亞銀行 你好!你已登入为 SYSADM1 系统管理员 上次量入日期/时间: 普港时间 2019年12月6日 10:02:54 (城功) 🖶 🚺 🛃 🏟 ENG 🕱 户管理 > 用户列表 用户管理 用户识别码 A02 用户名称 A02 状况 普通 签核者识别 AD2 类别 签核者 功能使用组别 Default Manag Full Fun 资料使用组别 Full Contro 签核及送出 不可使用 流动电话号码 国家/地区号码 852 电话号码 51\*\*\*\*00 当进行描绘交易时,此流动电话号码将用作推映改重认证所靠之一次性密码 SMS短讯语言 英文 东亚银行确认讯息 bea 电子邮件地址 luiaw 同上使用状况 可使用 流动电话银行服务 适用 流动电话银行服务使用状况 可使用 认证方法 短讯交易密码(儒用户确认) 新增用户 香港时间 2011年3月3日 10:42:56 Ŕ STSADMI 香港时间 2019年12月6日 10:01:30 修改者 SYSADM (2.4 (#R) (#R) (#R) (EFER 近回 ● BEA東亞銀行 企业电子网络银行服务 你好!你已登入为 SYSADM1 系統管理员 上次登入日期时间:香港时间 2019年12月6日 10:02:54 (成功) 🖶 🚺 🛃 🌣 ENG 🌋 户管理 > 用户列表 用户管理 修改用户 服务管理 用户识别码 A02 用户名称 A02 状况 前语 类别 ○普通 ● 签核者 A02 ~ 功能使用组别 Default Manager Full Func 确保流动电话银行服务是「适 资料使用组别 Full Control 签核及送出# ○可使用 ◉ 不可使用 🚺 用」。如欲设定流动电话银行服 流动电话号码\* 国家/地区号码 852 🗸 电话 当进行指定交易时, 化流动电话 务,请浏览操作示范。 SWS短讯语言\* ● 英文 ○中文 东亚银行确认讯息\* bea 干「认证方法」栏选择 电子邮件地址 luiaws@hkbea.co 同上使用状况 可使用
 流动电话银行服务
 适助电话银行服务 ● 可使用 可使用 「i-Token 」及于「i-Token 服 2.5 流动电话银行服务使 用状况 ●可使用 ○不可使 务」选择「适用」。 认证方法 i-Token ~ (雲田白確认) 2.6 i-Token 服务 适用 🖌 (2.7) (規模) Ro in 企业电子网络银行服务 ● BEA東亞銀行 你好!你已登入为 SYSADM1 系统管理员 上次登入日期/时间:香港时间 2019年12月6日 10:02:54 (杭功) 🖶 🚺 🛃 🌣 ENG 繁 🔤 🕮 户管理 > 用户列表 用户管理 成功修改用户记录 香港时间 2019年12月6日 10:33:00 2.8 此项交易须由另一位管理者批核 确定 用户识别码 A02 用户名称 Å02 状况 待修改 签核者识别 A02 类别 签核者 功能使用组别 Default Manager Full Func 资料使用组别 签核及送出 不可使用

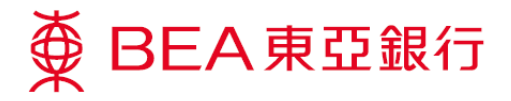

| ∯ BEA東亞釒         | <b>艮行</b>                              |           |                  |                    |            | 企业电子  | 子网络银行服务             |
|------------------|----------------------------------------|-----------|------------------|--------------------|------------|-------|---------------------|
| 你好!你已登入为         | 与 SYSADM1 系統                           | 管理员 上次登入日 | 期/时间: 香港时间 2019: | 年12月6日 10:02:54 (成 | 功) 🔒 🛛     | B 🛃 🔅 | ENG 繁 <sup>登出</sup> |
| 首页               | 用户识别码                                  | 用户名称      | 状况               | 功能使用组别             | 资料使用组别     | 袋核者   | 流动电话银行服务            |
| 用户管理             | • <u>A01</u>                           | A01       | 普通               | DEFFAP1            | DEFD AP 1  | A01   | Ŧ                   |
| 服务管理             | ▶ A02.                                 | NO2 (2    | 6 待修改            | DEFFAP1            | DEFD AP 1  | A02   | Ţ                   |
| 管理               | , BO1                                  | B01       | サービー             |                    |            |       |                     |
|                  | <u>B02</u>                             | B0.2      | 普通               | 用尸状                | <b>况</b> 会 | 史新全   | ' 侍修仪」              |
| ❷ 快速连结           | HR                                     | Harina    | 普通               |                    |            |       |                     |
| 设立新用户<br>结单/交星通知 | 197915                                 | INCUTE    | 新加               | 并等待                | 另一位管       | 管理者:  | 批核。                 |
| CyberAlert       |                                        |           |                  |                    |            |       |                     |
| 示范               |                                        |           |                  |                    |            |       |                     |
|                  |                                        |           |                  |                    |            |       |                     |
|                  |                                        |           |                  |                    |            |       |                     |
|                  |                                        |           |                  |                    |            |       |                     |
|                  |                                        |           |                  |                    |            |       |                     |
|                  |                                        |           |                  |                    |            |       |                     |
|                  |                                        |           |                  |                    |            |       |                     |
|                  |                                        |           |                  |                    |            |       |                     |
|                  |                                        |           |                  |                    |            |       |                     |
|                  |                                        |           |                  |                    |            |       |                     |
|                  |                                        |           |                  |                    |            |       |                     |
|                  | 关于电子企业                                 | 化银行       | 联络我们<br>《小切尔林·林· |                    |            |       |                     |
|                  | 服务数范                                   |           | (852) 2211 1321  |                    |            |       |                     |
|                  | 银行收费                                   |           | 电邮我们             |                    |            |       |                     |
|                  | PP PP PP PP PP PP PP PP PP PP PP PP PP |           |                  |                    |            |       |                     |

第3步

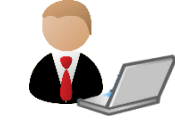

管理者批核 i-Token 设定。

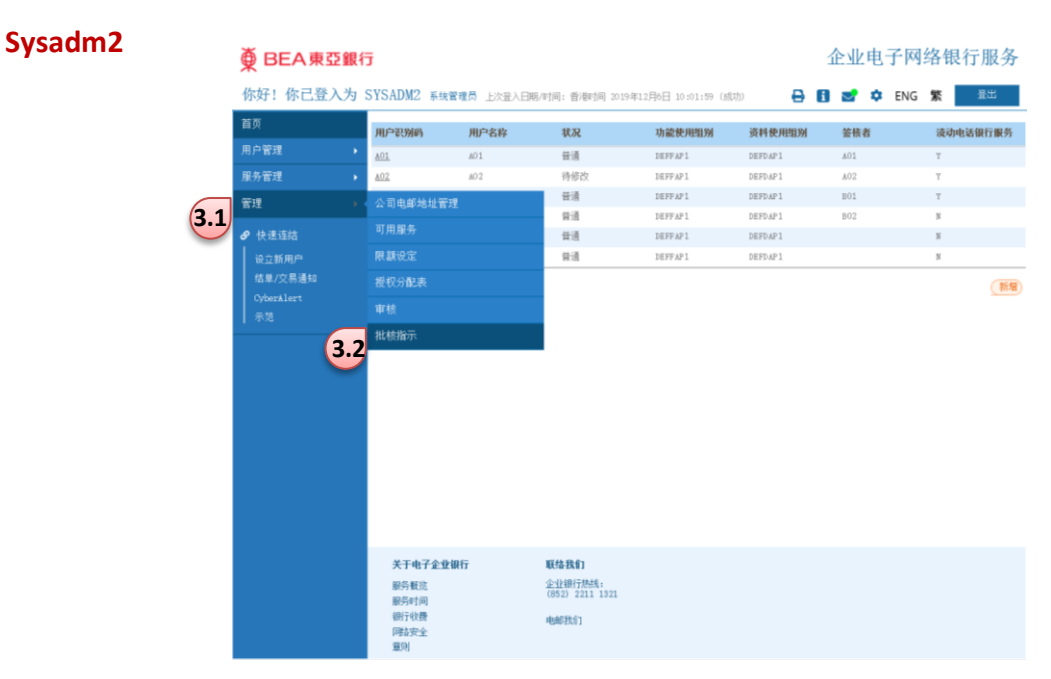

第5页·共8页

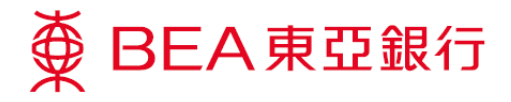

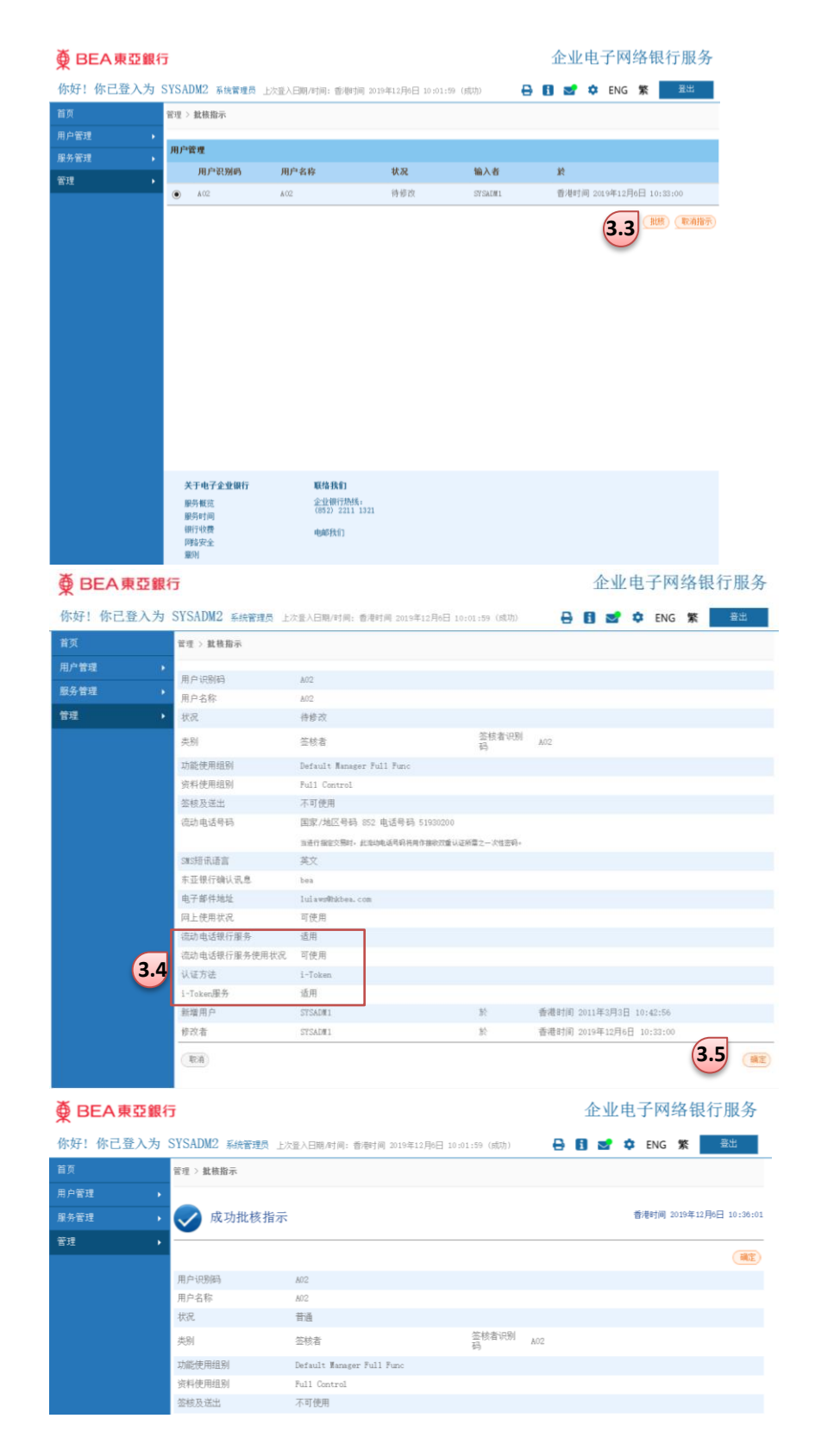

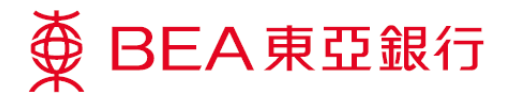

| ∰ BEA東亞銀行 | Ē                    |                                 | 企业电子网络银行服务                            |  |  |  |  |
|-----------|----------------------|---------------------------------|---------------------------------------|--|--|--|--|
| 你好!你己登入为  | SYSADM2              | 系统管理员 上次登入日期/时间:香港时间 2019:      | 年12月0日 10:01:59 (成功)) 🔒 🚺 🛫 🌣 ENG 🕱 🧮 |  |  |  |  |
| 首页        | 服务管理 > 3             | ξ动电话银行服务/i−Token                |                                       |  |  |  |  |
| 用户管理      | d) 2640 (5.80        | 1.705 m.h                       |                                       |  |  |  |  |
| 服务管理 ▶    | HE 10 TK 11 AR       | 77<br>★ 1 (我们已会词来为 (深细东教选校业) 3. | 展774.65- 日週<br>回告定过点办                 |  |  |  |  |
| 管理 >      | M .                  | 个人/找出口多阿尔纳 (叶细光脉通过此) 次          | 阿思·尔??不勒。                             |  |  |  |  |
|           | 登记                   |                                 | (线止)                                  |  |  |  |  |
|           | i-Token              |                                 | 服务状态: 普通                              |  |  |  |  |
|           | <b>V</b>             | 本人/我们已参阅条款 (详细条款请按此)及           | 同意所列条款。                               |  |  |  |  |
|           |                      |                                 | <u>(15)</u>                           |  |  |  |  |
|           | 以下是可以                | 登记流动电话银行服务及i-Token的用户。          |                                       |  |  |  |  |
|           | 设定                   | <b>淡动电话银行服务</b>                 | 淡动电话银行服务使用状况 用户识别的 用户名称 电话号码          |  |  |  |  |
|           | □ 适用                 |                                 | 田中城人日二丁「太子中近相仁昭名」                     |  |  |  |  |
|           |                      | 适用 🖌                            | 用尸将会显不于「                              |  |  |  |  |
|           |                      | 适用 🖌                            |                                       |  |  |  |  |
| □ 不适用 ✔   |                      | 不适用 ✔                           | I-IOKEN」下的I-IOKEN 用厂列表内,而用            |  |  |  |  |
|           | 设定<br>□              | i-Token 5                       | 户的「登记 i-Token」状况为「不可使                 |  |  |  |  |
| (         | 3.6                  | 适用 ∨                            | 用」・等待签核者于东亚银行手机程式确                    |  |  |  |  |
|           | 注:<br>1. 注意:<br>可用于: | 動面近銀行銀島約解户名称及芬本内山相美田户迎席         | 认。<br>                                |  |  |  |  |

第四步

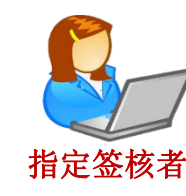

### 签核者登入企业电子网络银行服务以便启用 i-Token。

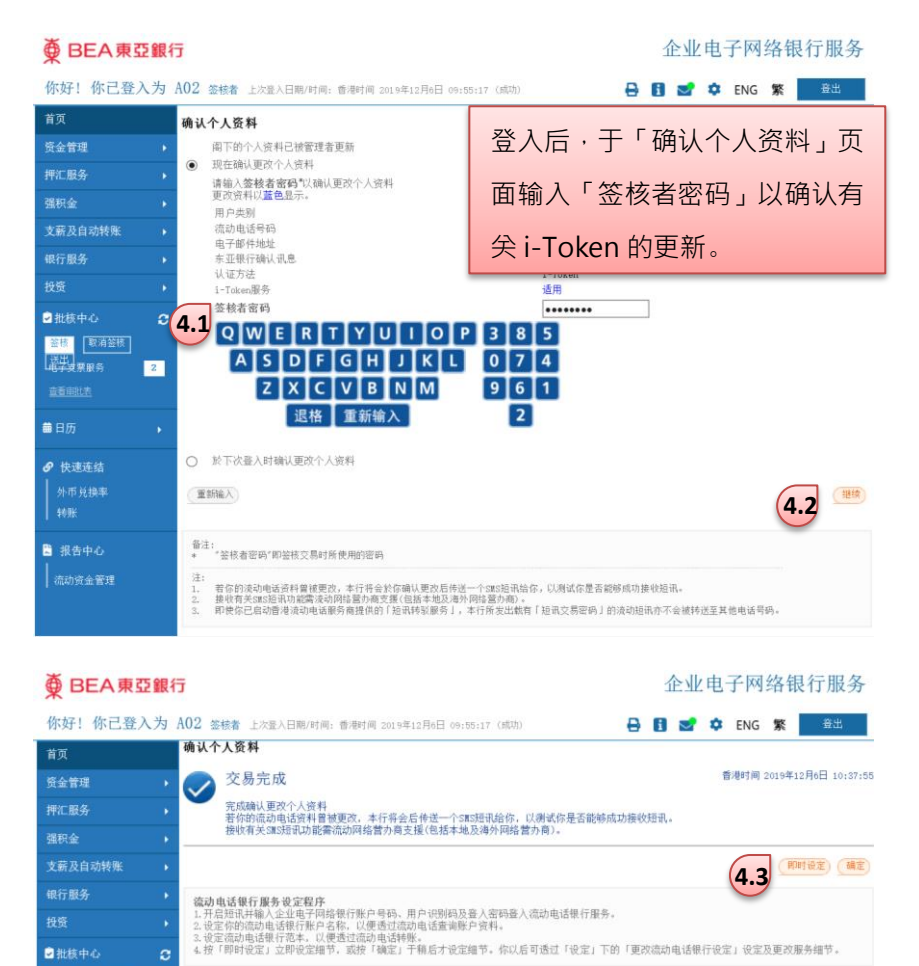

整核 送出 电学支票服务

2

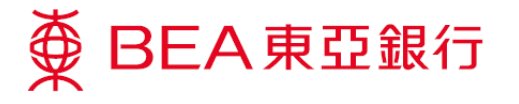

第五步

指定签核者

签核者从东亚银行手机程式登入企业流动理财后,细阅并同意 i-Token 的条款及细则以启用服务。

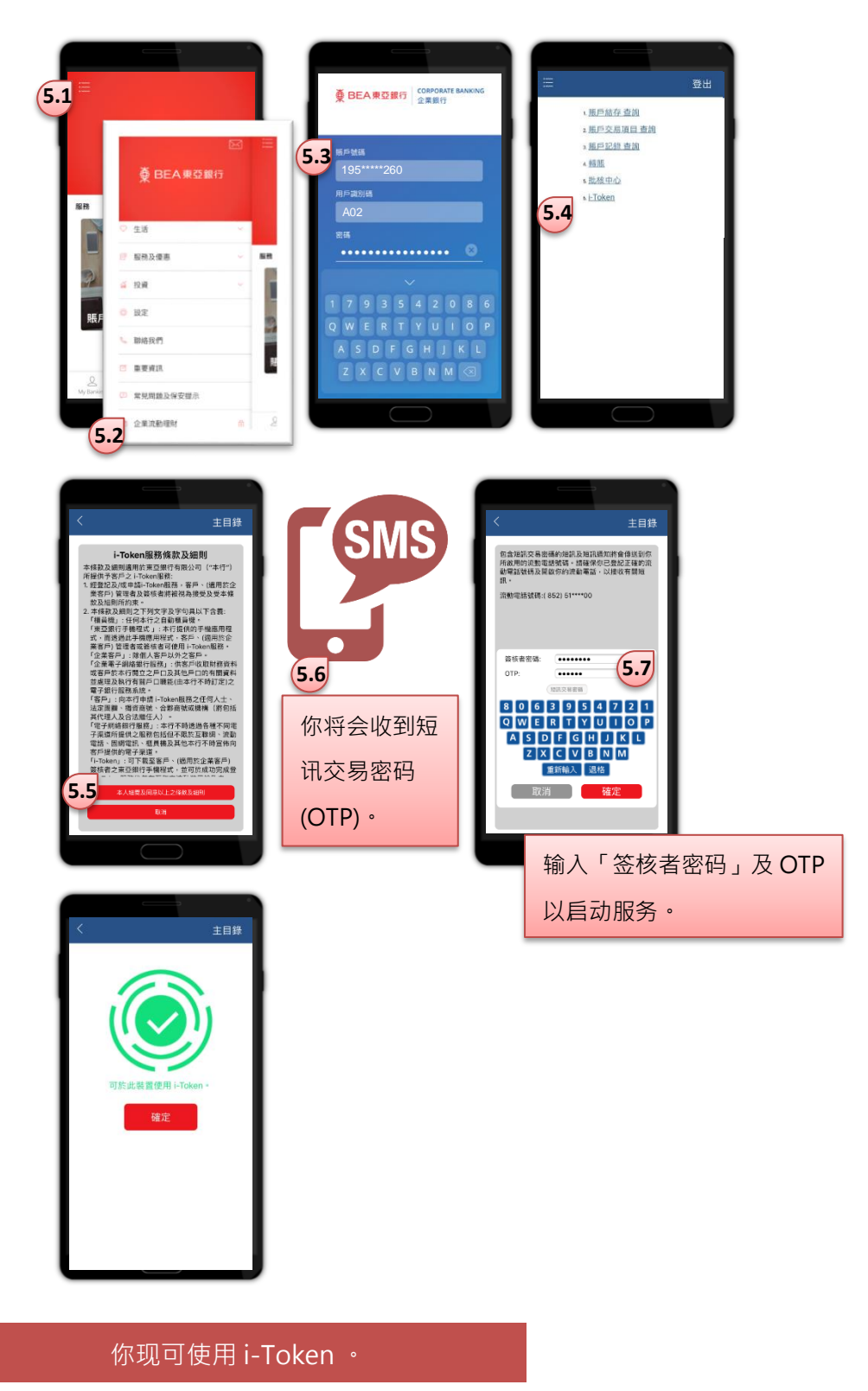

第8页·共8页